# 國臺圖線上辦證與借閱說明

HyRead ebook - https://ebook.hyread.com.tw/

### 線上辦證網址:<u>https://hyread.cc/PTDJG</u>

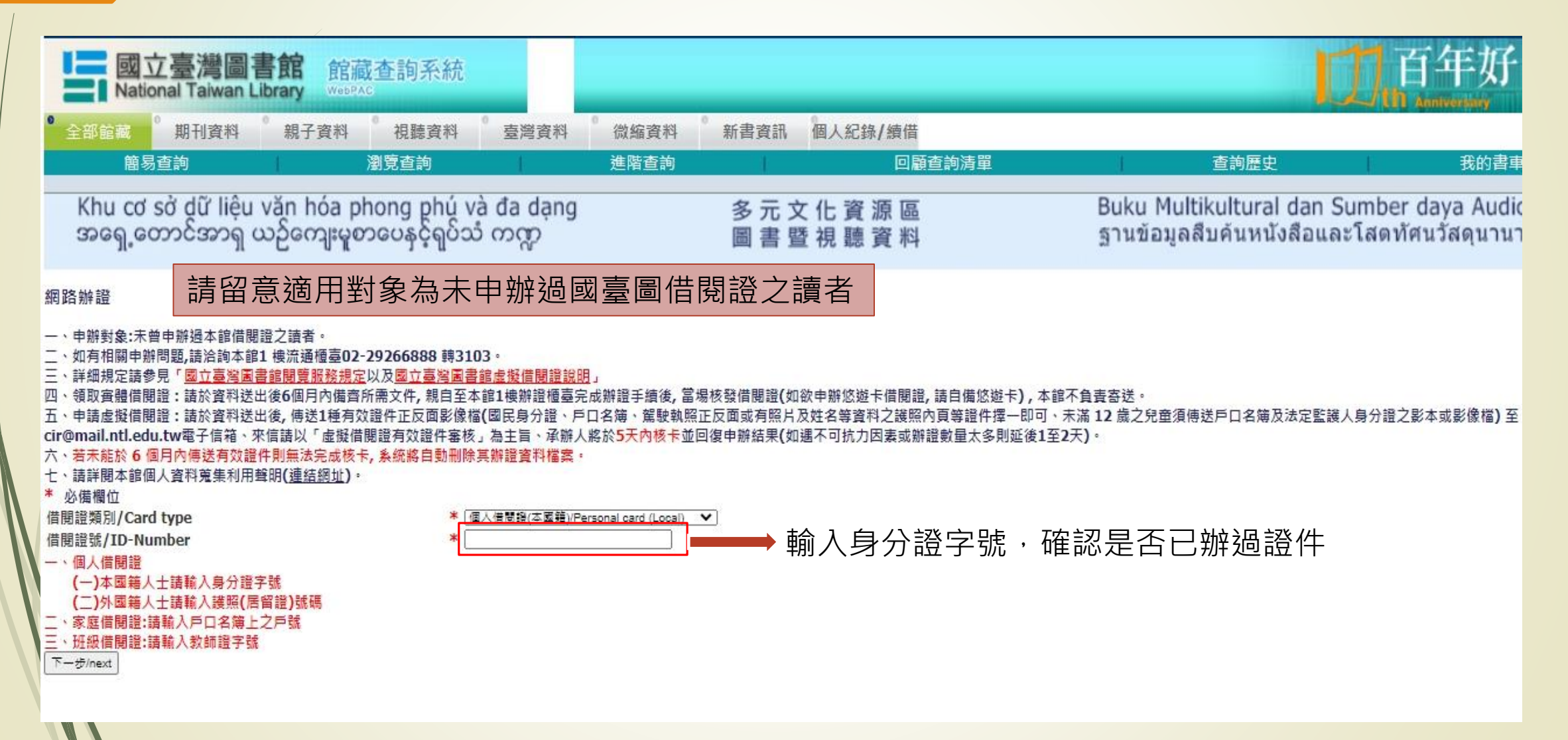

### 線上辦證網址: <u>https://hyread.cc/PTDJG</u>

#### 網路辦證

一、申辦對象:未曾申辦過本館借閱證之讀者。

二、如有相關申辦問題,請洽詢本館1 樓流通櫃臺02-29266888 轉3103。

三、詳細規定請參見「國立臺灣國書館閱覽服務規定以及國立臺灣國書館虛擬借閱證說明」

四、領取審體借閱證:請於資料送出後6個月內備齊所需文件,親自至本館1樓辦證櫃臺完成辦證手續後,當場核發借閱證(如欲申辦悠遊卡借閱證,請自備悠遊卡),本館不負責寄送。

五、申請虛擬借閱證:請於資料送出後,傳送1種有效證件正反面影像檔(國民身分證、戶口名簿、駕駛執照正反面或有照片及姓名等資料之護照內頁等證件擇一即可、未滿 12 歲之兒童須傳送戶口名簿及法定監護人身分證之影本或影像檔)至 cir@mail.ntl.edu.tw電子信箱、來信請以「虛擬借閱證有效證件審核」為主旨、承辦人將於<mark>5天內核卡</mark>並回復申辦結果(如遇不可抗力因素或辦證數量太多則延後1至2天)。

| 六、若未能於 6 個月內傳送有效證件則無法完成<br>十、結詳開本館個人溶影首告到田鮮阳(連結綱) | 液情過語為然語(中華族) 過生育 季節/八層/パラハウ化ド並可能生態用水(知道中与加力可愛認加益数至久少知道後+至2八)<br> 核卡,系統將自動刪除其辦證資料檔案。<br> -)。 |
|---------------------------------------------------|---------------------------------------------------------------------------------------------|
| L、調計開本語個人員附元美利用写明( <u>建詞詞如</u><br>* 於借欄位          | U -                                                                                         |
| 借閱證類別/Card type                                   | ※ 個人信間證(本國籍)/Personal card (Local) ▼                                                        |
| 借閱證號/ID-Number                                    | *                                                                                           |
| 一、個人借閱證                                           |                                                                                             |
| (一)本國籍人士請輸入身分證字號                                  | <b>植肉佃人资料</b> 建 <b>切</b> 音,应证和50位为雨纤矩证从Ⅲ证                                                   |
| (二)外國籍人士請輸入護照(居留證)號碼                              | 央局 個 八 員 科 ' 胡 田 总 . 省 嗬 炽 政 但 局 电 市 航 嗬 夜 凸 嗬                                              |
| /二、家庭借閱證:請輸入戶口名簿上之戶號                              | : 語教心植容。 关册 仕家 雪 壬, 古 法 輸 λ 千 継 矩 碓 町 可,                                                    |
| 三、班級借閱證:請輸入教師證字號                                  | 明防必填為。石無仁豕电阳,且汝駒八士饭航峒即り,                                                                    |
| 姓名/Full Name                                      | * 不須標註任何符號。                                                                                 |
| 性別/Gender                                         | <u> </u>                                                                                    |
| 出生年月日                                             | * (yyyymmdd)                                                                                |
| Date of Birth                                     | * [ 甘州 / Otherson )                                                                         |
| 学应/Acduentic                                      | * (共同(Outers)) · · · · · · · · · · · · · · · · · ·                                          |
|                                                   |                                                                                             |
| P 相地址<br>Dermanent Address                        | * [調温澤愁市 ◇ [調温澤那頭市 △ ◇] 郢 姬 區 號 / ZIP                                                       |
| Permanent Address                                 |                                                                                             |
| 通訊地址                                              | * [<br>[鐵清漆物山人] [鐵清漆物醋山區人] 動源區號/ 71h                                                        |
| Present Address                                   |                                                                                             |
| 電子郵件信箱/E-mail                                     |                                                                                             |
| 電話 (住家)/Phone (H)                                 | * ex: 02-29266888                                                                           |
|                                                   | 谷端旗設值局笔話號端俊四端,無仕家電話,請務必輛人+機號碼                                                               |
| 電話 (公司)/Phone (O)<br>手機/Cell Phone                |                                                                                             |

### 線上資源搜尋(一):

### 輸入 <u>https://ntledu.ebook.hyread.com.tw/</u>

### 或網頁搜尋

國臺圖 hyread

同享全館滿千回饋10%購書金

職場生存必備技能,讓人生更快活

X 🤳 Q

ntledu.ebook.hyread.com.tw 💌

HyRead ebook 國立臺灣圖書館

HyRead ebook電子書店為您打造電子書閱讀零時差的電子書房, HyRead ebook電子書店支援PC ... 且返回至首頁。 隱藏. 國臺圖計次服務9/1提升至120次(首頁大.

登入

讀者登入.讀者帳號:持個人借閱證 者,請輸入身分證字號,家庭借閱

#### 借閱規則

借閱規則. 採購單位, 種類, 可借, 已 借, 借閱天數, 續借時間, 續借天數

#### 網站公告

網站公告.\*線上閱讀服務全面升級 更版.為提昇使用體驗,線上閱讀...

#### FAQ常見問題

Q&A常見問題. 一、圖書館規則. 1. 電子書可以借閱多久? 依照圖書館

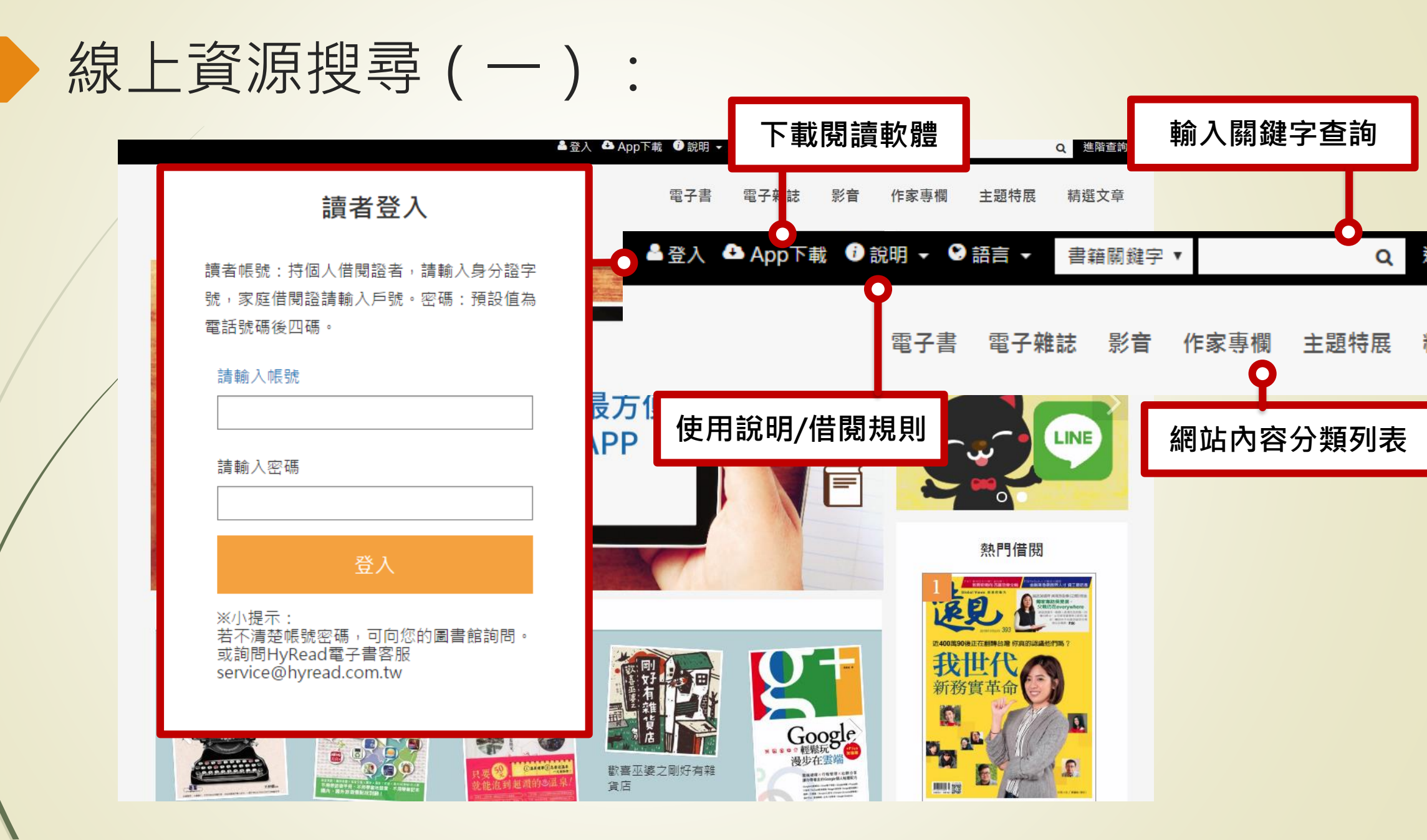

## 線上資源搜尋(二):使用HyRead 3 APP

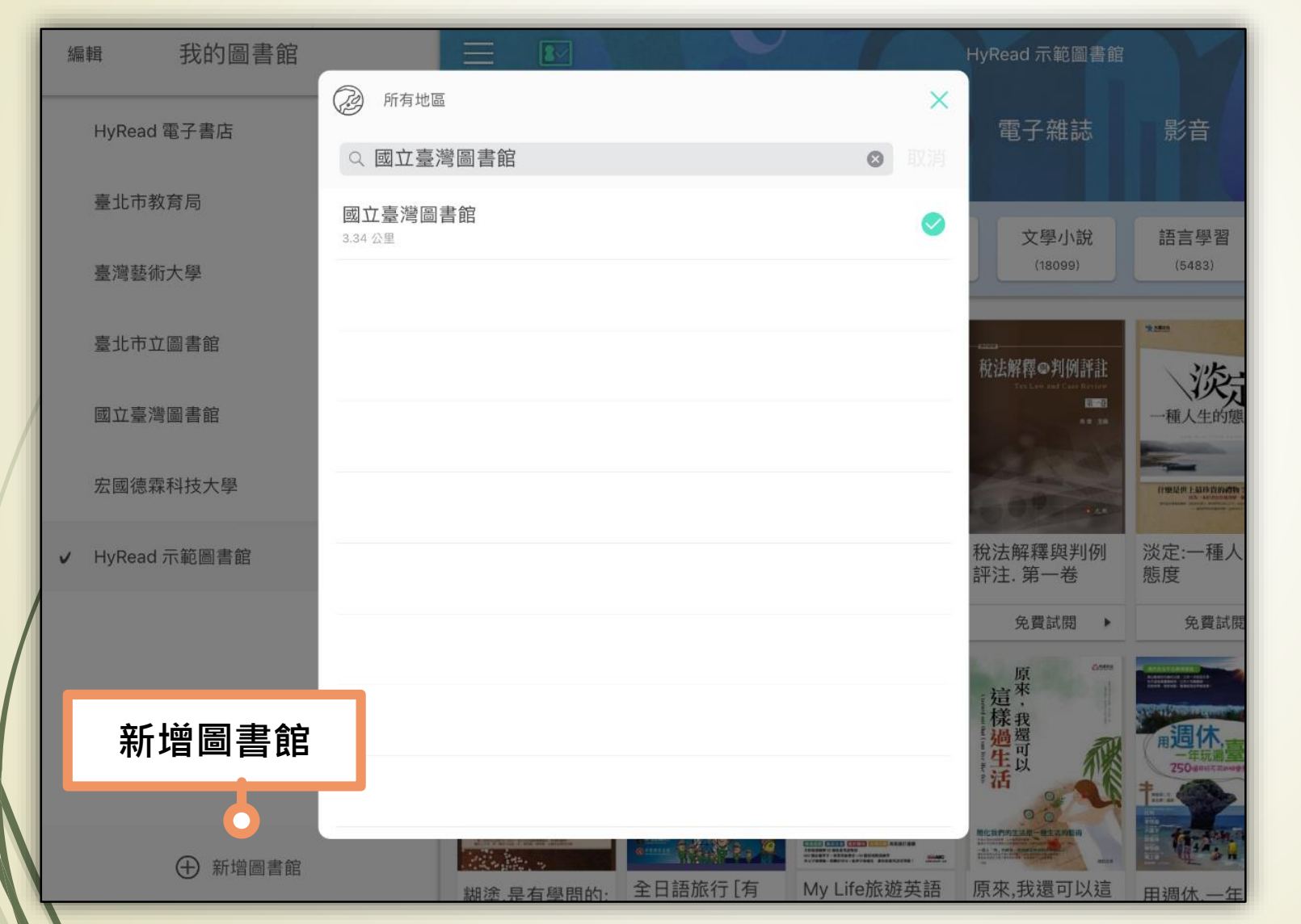

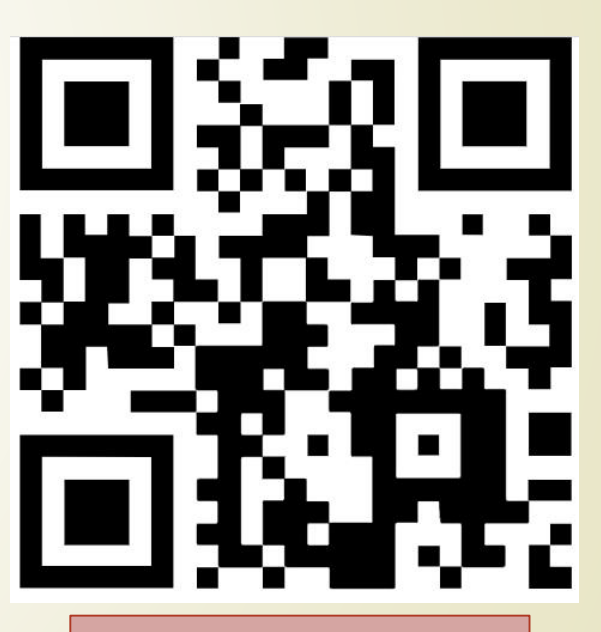

掃描下載HyRead 3

## 線上資源搜尋(二):使用HyRead 3 APP

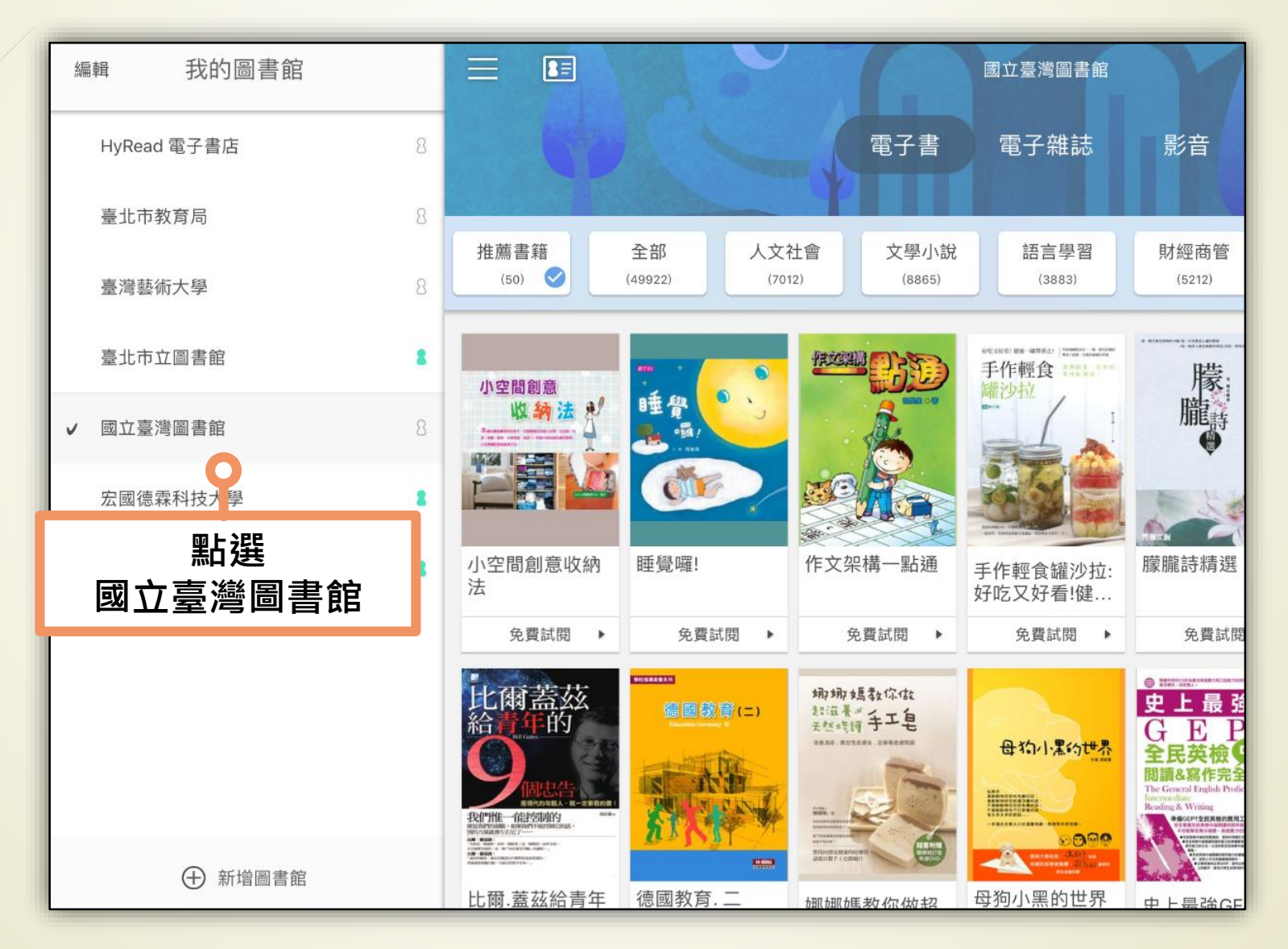

## 線上資源搜尋(二):使用HyRead 3 APP

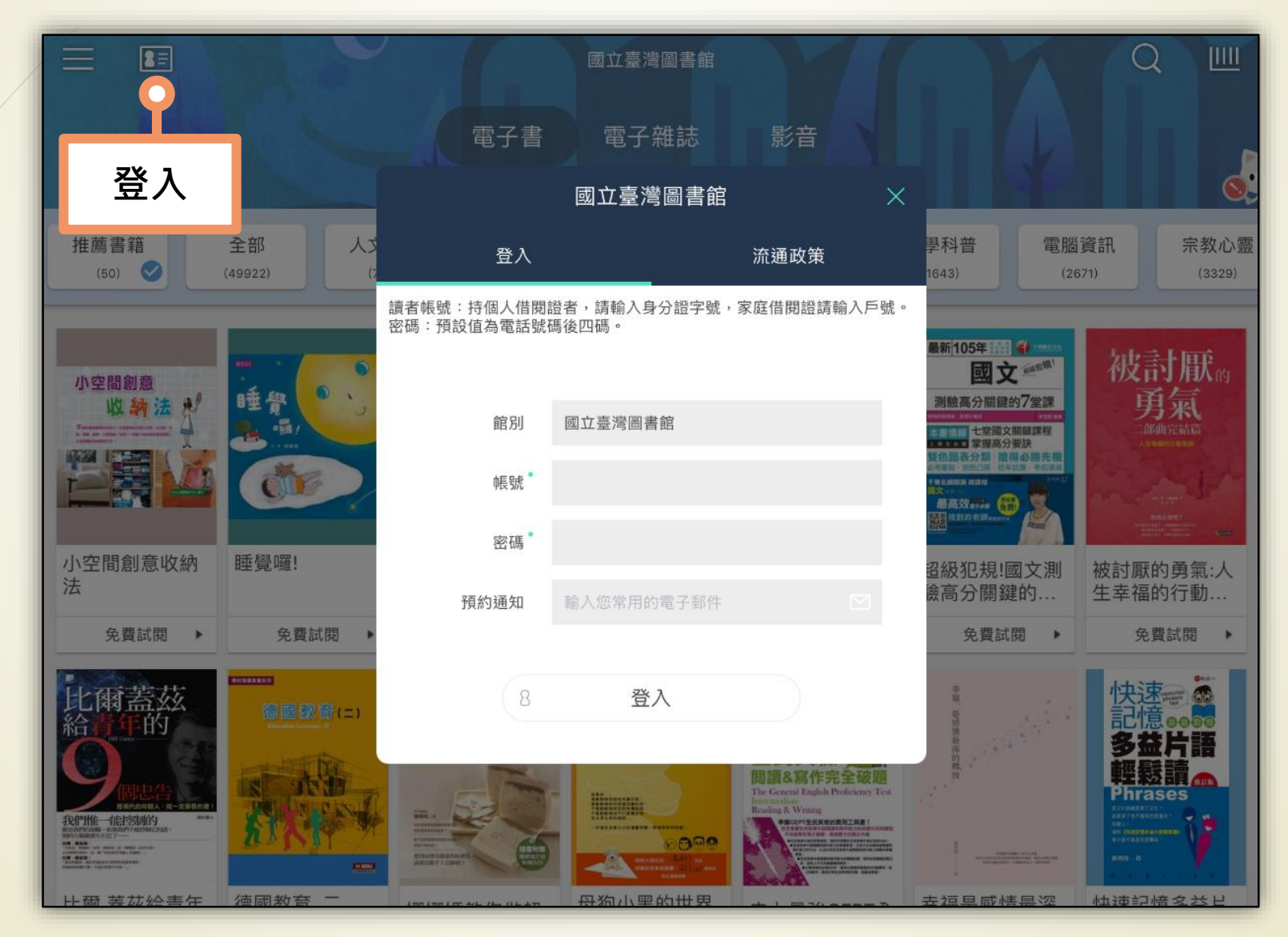

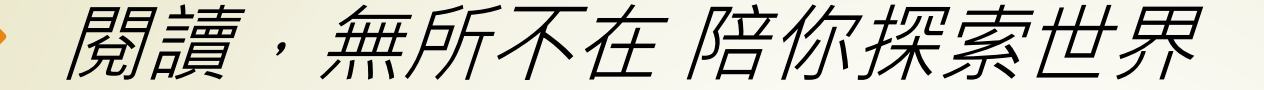

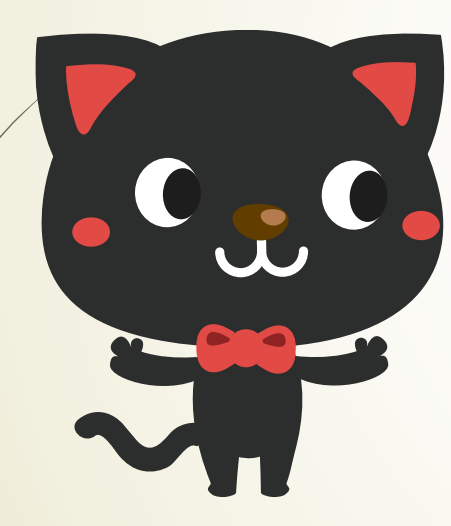

# **ション Read ebook** 客服專線: (02)2395-6966 #2555

客服信箱:service@hyread.com.tw

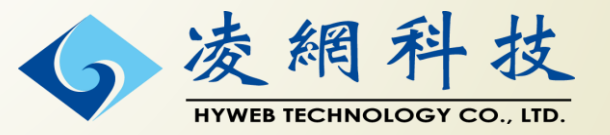